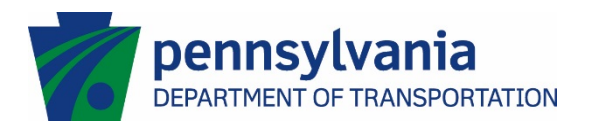

## **Business Partners SharePoint Portal Access**

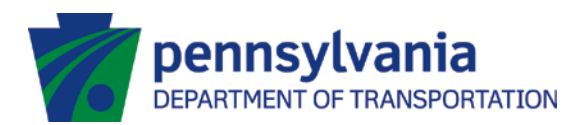

Business Partners need to create a PALogin account within PennDOT's SharePoint portal to gain access to eConstruct.

- If the user has already registered for access for another SharePoint site (NOT including the PennDOT Project Collaboration Center (PPCC) or ECMS), go to step 8; otherwise, access the Registration Page via the following link: <u>https://palogin.state.pa.us/Login/User/RegisterNew</u>
- 2. Complete the form as appropriate, with at least the following required fields populated:
  - a. First Name
  - b. Last Name
  - c. User Name
  - d. Address 1
  - e. City
  - f. State
  - g. Zip
  - h. Email Address
  - i. Password PASSWORDS DO NOT EXPIRE
  - j. Confirm Password
  - k. Question
  - I. Answer

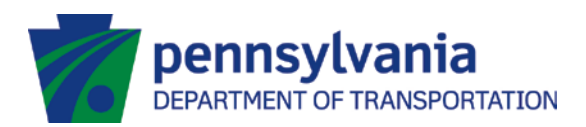

| Pedictor                                                                  |                                              |                                                                                                  |
|---------------------------------------------------------------------------|----------------------------------------------|--------------------------------------------------------------------------------------------------|
| Register                                                                  |                                              |                                                                                                  |
| Fill in the information below                                             | w to register.                               |                                                                                                  |
| Name Prefix:                                                              | None V                                       |                                                                                                  |
| First Name:                                                               | Test                                         | -                                                                                                |
| Last Name:                                                                | User                                         | -, · · · · · · · · · · · · · · · · · · ·                                                         |
| Name Suffix:                                                              | None V                                       |                                                                                                  |
| User Name:                                                                | EconstructAcct                               | -, ·                                                                                             |
| Company:                                                                  | ABC Inc.                                     | -                                                                                                |
| Title:                                                                    |                                              | -                                                                                                |
| Address1:                                                                 | 123 Street Lane                              | -, ·                                                                                             |
| Address2:                                                                 |                                              | -                                                                                                |
| City:                                                                     | City                                         | -,                                                                                               |
| State:                                                                    | PA                                           | -, N                                                                                             |
| Zip:                                                                      | 17011                                        | 6                                                                                                |
| Phone:                                                                    |                                              |                                                                                                  |
| Fax:                                                                      |                                              |                                                                                                  |
| Email Address:                                                            | tuser@testing.com                            |                                                                                                  |
| The password must pass these rules:                                       |                                              |                                                                                                  |
| Must be between 8 to 128 characters in le                                 | ngth.                                        |                                                                                                  |
| Do not include any of your user name, you                                 | ur first name, or your last i                | name                                                                                             |
| The password must pass 3 out of 4 of these                                | rules:                                       |                                                                                                  |
| Done uppercase letter.                                                    |                                              |                                                                                                  |
| One lowercase letter.                                                     |                                              |                                                                                                  |
| One numeric number.                                                       |                                              |                                                                                                  |
| One non-character (such as !,#,%,^, etc).                                 |                                              |                                                                                                  |
| Password Strength: Medium                                                 |                                              |                                                                                                  |
|                                                                           |                                              |                                                                                                  |
| Password:                                                                 | •••••                                        |                                                                                                  |
| Confirm Password:                                                         | •••••                                        |                                                                                                  |
| If you ever lose your username or<br>identity. Please use a question that | password we will as<br>t you will be sure to | k you the following question, and need to receive your given answer, to confirm you<br>remember. |
| Question:                                                                 | My Dog's Name                                | - <b>.</b>                                                                                       |
| Answer:                                                                   | Montique                                     | -,                                                                                               |
| Start Over                                                                | Register                                     | Denotes a required field.                                                                        |

3. Click the Register button to continue

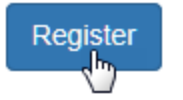

4. A success screen will appear

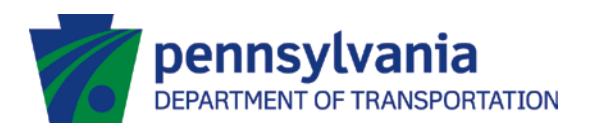

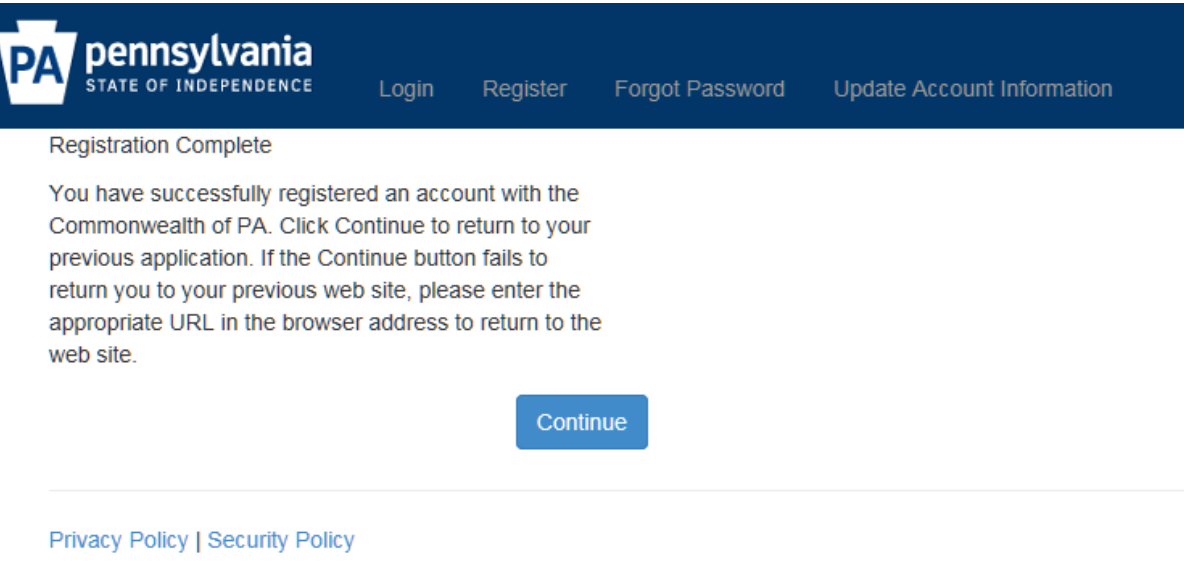

This site works best with Edge or Internet Explorer 11

Copyright © 2017, Commonwealth of Pennslyvannia. All rights reserved.

5. Click the Continue Button to proceed

Continue

- 6. An email confirmation will be sent containing the User Name, Password and other important information.
- 7. In the event you need to update your registration information, access the Registration Page via the following link: <u>https://palogin.state.pa.us</u> and login in using the user ID and password you created in Step 2.
- 8. Click on Update Account information at the top of the page

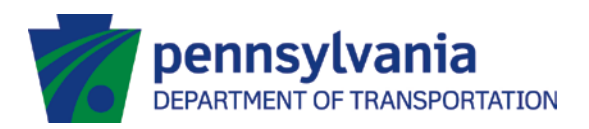

| Inclusion we believed.          | Login Register                                                                                                    | Forgot Password     |         |  |  |
|---------------------------------|----------------------------------------------------------------------------------------------------|---------------------|---------|--|--|
|                                 |                                                                                                    |                     | WELCOME |  |  |
|                                 | You have reached the universal login site for the Commonwealth of Pennsylvania. It will allow<br>you access to many sites within the Commonwealth. In order to login click the Login link on<br>the top of this page. If you don't have a username and password, please register first by<br>clicking the Register link on the top of this page. |                     |         |  |  |
| Privacy Policy   Security Polic | :y                                                                                                    |                     |         |  |  |
| This site works best with Edg   | e or Internet Explorer 1                                                                                                    | 1                   |         |  |  |
|                                 | wealth of Descelouseria                                                                                                    | All rights reconved |         |  |  |

9. Update whatever registration information requires changing and click on the Update Button when complete.

| Make the                         | appropriate ch                                                                  | anges to yo                        | ur Us                 | ser Profile and click the update button to save your changes.                               |
|----------------------------------|---------------------------------------------------------------------------------|------------------------------------|-----------------------|---------------------------------------------------------------------------------------------|
| Name Prefix:                     |                                                                                 | None V                             |                       |                                                                                             |
| First Name:                      |                                                                                 | Test                               |                       |                                                                                             |
| Last Name:                       |                                                                                 | User                               |                       |                                                                                             |
| Name Suffix:                     |                                                                                 | None 🗸                             |                       |                                                                                             |
| User Name:                       |                                                                                 | TUser1                             |                       |                                                                                             |
| Company:                         |                                                                                 |                                    |                       | -                                                                                           |
| Title:                           |                                                                                 |                                    |                       | 1                                                                                           |
| Address1:                        |                                                                                 | 123 Street Lan                     | e                     |                                                                                             |
| Address2:                        |                                                                                 |                                    | 20.                   |                                                                                             |
| City:                            |                                                                                 | City                               | т                     |                                                                                             |
| State:                           |                                                                                 | PA                                 | 1                     |                                                                                             |
| Zip:                             |                                                                                 | 17011                              |                       |                                                                                             |
| Phone:                           |                                                                                 |                                    | -                     |                                                                                             |
| Fax:                             |                                                                                 |                                    |                       |                                                                                             |
| Email Address:                   |                                                                                 | tuser@testing                      | com                   |                                                                                             |
| Leave passw                      | ord fields blank if yo                                                          | ou do not want t                   | to chan               | ge your password                                                                            |
| The password m                   | ust pass these rules:<br>een 8 to 128 characters in<br>any of your user name, y | i length.<br>your first name, or y | our last n            | ame                                                                                         |
| The password m                   | ust pass 3 out of 4 of the                                                      | e rules:                           |                       |                                                                                             |
| One uppercas                     | e letter.                                                                       |                                    |                       |                                                                                             |
| One lowercas                     | e letter.                                                                       |                                    |                       |                                                                                             |
| One numeric i                    | number.                                                                         |                                    |                       |                                                                                             |
| One non-char                     | acter (such as 1,#,%,^, etc                                                     | :).                                |                       |                                                                                             |
| Password Streng                  | th: Invalid                                                                     |                                    |                       |                                                                                             |
|                                  |                                                                                 |                                    |                       |                                                                                             |
| Password:                        |                                                                                 |                                    |                       |                                                                                             |
| Confirm Passw                    | ord:                                                                            |                                    |                       | - ·                                                                                         |
| If you ever lo<br>identity. Plea | se your username o<br>se use a question th                                      | r password we<br>hat you will be s | will ask<br>sure to r | k you the following question, and need to receive your given answer, to confirm y remember. |
| Question:                        |                                                                                 | the boy's name                     | .5                    |                                                                                             |
|                                  |                                                                                 | the stay of the life               |                       |                                                                                             |
| Answer:                          |                                                                                 | monti                              |                       |                                                                                             |

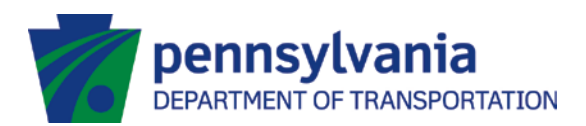

10. A success message will be displayed when the information is updated.

| STATE OF INDEPENDENCE                                             | Logout          | Update Account Information |
|-------------------------------------------------------------------|-----------------|----------------------------|
| Update Account Information C                                      | Complete        |                            |
| Your account has been succe                                       | ssfully updat   | ed.                        |
|                                                                   |                 | Continue                   |
|                                                                   |                 |                            |
| Privacy Policy   Security Polic                                   | у               |                            |
| Privacy Policy   Security Polic<br>This site works best with Edge | e or Internet f | Explorer 11                |